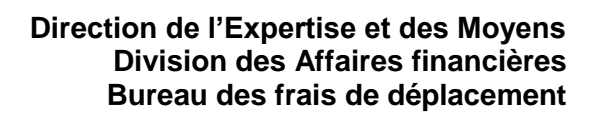

Amiens, le 16 octobre 2024

Le recteur de l'académie d'Amiens

à

Mesdames et Messieurs les inspecteurs de l'Éducation nationale, Mesdames et Messieurs les chefs d'établissement

S/C de Madame et Messieurs les Inspecteurs d'Académie, Directeurs Académiques des Services de l'Education Nationale de l'Aisne, de l'Oise et de la Somme

# <u>Objet</u> : Remboursement des frais de déplacement des agents titulaires et non titulaires affectés en service partagé dans les établissements du 1<sup>er</sup> et 2<sup>nd</sup> degré

#### <u> Références</u> :

- Décret n° 2006-781 du 3 juillet 2006 fixant les conditions et les modalités de règlement des frais occasionnés par les déplacements temporaires des personnels civils de l'Etat ;
- Arrêté du 20 décembre 2013 pris pour l'application du décret susvisé et portant politique des voyages des personnels civils des ministères chargés de l'éducation nationale, de l'enseignement supérieur et de la recherche ;
- Circulaire n° 2015-228 du 13 janvier 2016.

#### Pièce jointe :

Demande d'utilisation de véhicule personnel.

Les agents titulaires et non titulaires affectés sur des postes fractionnés dans les établissements publics du 1<sup>er</sup> et 2<sup>nd</sup> degrés peuvent prétendre au remboursement de leurs frais de déplacement dans les conditions suivantes :

#### 1. Conditions générales pour le remboursement :

- Exercer pour la durée de l'année scolaire (jusqu'au 31 aout de l'année scolaire) ou remplacer à l'année une personne elle-même en service partagé ;
- Être nommé(e) dans un ou plusieurs établissements situés dans une commune autre que celle de la résidence administrative principale (les communes limitrophes desservies par des moyens de transport public de voyageurs sont considérées comme une seule et même commune) ;
- Ne pas résider dans la commune où se situent les établissements secondaires.

Les trajets ouvrant droit à remboursement sont déterminés en fonction des emplois du temps fournis et de la distance la plus courte.

Dossier suivi par : Lucas LICÉ Chef de bureau <u>lucas.lice@ac-amiens.fr</u> 03 22 82 38 36

Rectorat de l'académie d'Amiens 20, boulevard d'Alsace-Lorraine 80063 Amiens cedex 9

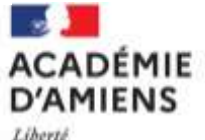

Liberté Égalité Fraternité Le règlement des frais sera calculé pour chacune des journées où l'agent aura accompli son service dans le ou les établissements d'affectation secondaire.

Les déplacements peuvent entraîner des frais supplémentaires de repas lorsque l'agent se trouve en dehors de sa résidence administrative et familiale entre 11h et 14h.

#### 2. Modalités de remboursement :

Le remboursement des frais de déplacement sera calculé sur la base du barème kilométrique du véhicule de l'agent si aucun transport en commun adapté n'est disponible et si une autorisation d'utiliser un véhicule personnel a été obtenue (formulaire en pièce jointe). Sinon, le remboursement sera calculé selon le barème SNCF 2<sup>nde</sup> classe.

## 3. Procédure à suivre :

Les personnels concernés devront transmettre une demande de prise en charge de leurs frais de déplacement par mail au bureau DAF4 du rectorat à l'adresse <u>daf4fd@ac-amiens.fr</u>, accompagnée des documents suivants :

- <u>Pour les personnels du 1<sup>er</sup> degré</u> : l'arrêté de nomination et les emplois du temps attestés par l'IEN, précisant les jours de présence dans chaque établissement (principal et secondaire(s));
- <u>Pour les agents titulaires du 2<sup>nd</sup> degré et du rectorat</u> : les arrêtés de rattachement administratif et d'affectation, ainsi que les emplois du temps attestés par le chef d'établissement, précisant les jours de présence dans chaque établissement ;
- <u>Pour les agents non titulaires</u> : le contrat de travail et les emplois du temps validés par l'autorité compétente, précisant les jours de présence dans chaque établissement.

#### 4. Accès à CHORUS-DT :

Après validation de leurs droits à remboursement par le bureau DAF4, les agents devront déclarer leurs déplacements dans l'application CHORUS-DT. Un ordre de mission permanent sera créé pour la durée de l'année scolaire. Chaque fin de mois, l'agent devra saisir un ordre de mission dans CHORUS-DT, qui sera validé par son supérieur hiérarchique. Une fiche de procédure est disponible sur l'intranet académique (https://intranet.ac-amiens.fr/501-frais-de-deplacement.html).

Je vous demande de bien vouloir diffuser ces informations auprès des personnels placés sous votre autorité.

Pour le recteur et par délégation,

La Secrétaire générale de l'académie

Catherine BELLET-LEMOINE

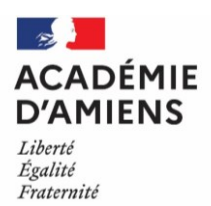

#### Annexe n°3 : DEMANDE D'UTILISATION D'UN VEHICULE PERSONNEL POUR LES BESOINS DU SERVICE

Joindre une photocopie de la carte grise du/des véhicules et de la carte verte d'assurance.

1<sup>ère</sup> demande

Valable pour l'année scolaire

Renouvellement annuel

□ Changement de véhicule (1)

20... / 20...

Je soussigné(e)

| NOM – PRENOM :        | Corps-Grade/discipline :    |
|-----------------------|-----------------------------|
| Nom de jeune fille :  | Fonctions :                 |
| Date de naissance :   | Résidence administrative :  |
| Adresse personnelle : |                             |
|                       |                             |
| NUMEN :               | Adresse mail :              |
| N° INSEE :            | Coordonnées téléphoniques : |

demande, en application du décret n° 2006-781 du 3 juillet 2006, à être autorisé(e) à utiliser pour les besoins du service le(s) véhicule(s) suivant(s) :

**RENSEIGNEMENTS OBLIGATOIRES (tout changement de véhicule doit être signalé)** 

| 1 <sup>er</sup> VÉ                              | HICULE (2)           | 2 <sup>ème</sup> VÉHI                           | CULE (2)             |
|-------------------------------------------------|----------------------|-------------------------------------------------|----------------------|
| Modèle et marque :                              |                      | Modèle et marque :                              |                      |
| Puissance fiscale :                             |                      | Puissance fiscale :                             |                      |
| N° d'immatriculation :                          |                      | N° d'immatriculation :                          |                      |
| Date d'acquisition :                            |                      | Date d'acquisition                              |                      |
| Nom et adresse de la<br>compagnie d'assurance : |                      | Nom et adresse de la<br>compagnie d'assurance : |                      |
| N° du contrat d'assurance :                     |                      | N° du contrat d'assurance :                     |                      |
| Date de début de contrat :                      |                      | Date de début de contrat :                      |                      |
| Date de fin de contrat :                        |                      | Date de fin de contrat :                        |                      |
| Tous risques :                                  | <b>OUI - NON</b> (3) | Tous risques :                                  | <b>OUI - NON</b> (3) |

Motif de la demande :

Contraint d'utiliser mon véhicule personnel pour l'exercice de mes fonctions, en l'absence de moyen de transport adapté □ Pour convenances personnelles

□ Autres :

Je certifie l'exactitude des renseignements donnés et m'engage à aviser immédiatement l'administration en cas de changement de l'un d'entre eux. Je déclare en outre être en possession d'une assurance garantissant d'une manière illimitée ma responsabilité au titre de tous les dommages qui seraient causés par l'utilisation de mon véhicule à des fins professionnelles conformément aux dispositions de l'article 10 du décret nº 2006-781 du 3 juillet 2006 fixant les conditions et les modalités de règlement des frais occasionnés par les déplacements temporaires des personnels civils de l'Etat et être en possession d'un permis de conduire valide.

Fait à ..... Signature :

VISA DU SUPERIEUR HIERARCHIQUE :

Date : .....

Signature et cachet :

Cocher la case correspondante ; (1)

(2) Joindre la photocopie de la carte grise du véhicule et photocopie de l'attestation d'assurance. Ces pièces sont obligatoires pour l'étude du remboursement ;

(3) Rayer la mention inutile.

#### Direction des services départementaux de l'Education nationale de l'Aisne

Circonscription de :

A destination de la division des affaires financières du rectorat

## INSTITUTEURS ET PROFESSEURS DES ECOLES EXERCANT LEURS FONCTIONS DANS PLUSIEURS ECOLES

NOM Prénom :

Nom et commune de l'école de rattachement :

Nom et commune de l'école :

Nom et commune de l'école :

Nom et commune de l'école :

Quotité du temps de travail :

Quotité du temps de travail :

Quotité du temps de travail :

Quotité du temps de travail :

## **DEPLACEMENTS EFFECTUES POUR L'ANNEE 2024/2025**

Ce document annuel est à établir en deux exemplaires et à retourner à l'IEN de votre circonscription pour signature avant transmission à <u>amel.bourma@ac-amiens.fr</u> pour prise en charge des frais de déplacement (joindre un calendrier annuel des lieux et dates des mercredis travaillés).

|          | ECOLES D'AFFECTATION |            |  |  |  |  |
|----------|----------------------|------------|--|--|--|--|
|          | MATIN                | APRES-MIDI |  |  |  |  |
| LUNDI    |                      |            |  |  |  |  |
| MARDI    |                      |            |  |  |  |  |
| MERCREDI |                      |            |  |  |  |  |
| JEUDI    |                      |            |  |  |  |  |
| VENDREDI |                      |            |  |  |  |  |
| SAMEDI   |                      |            |  |  |  |  |

(1) préciser le nom de l'école

Certifié exact le

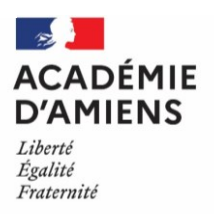

## MODE OPÉRATOIRE PERSONNELS EN SERVICE PARTAGÉ GUIDE DE SAISIE DANS CHORUS DT

## 1. Introduction

Ce guide explique comment saisir les frais de déplacement des personnels itinérants dans l'application Chorus-DT (hors formation : saisie dans GAIA et Examens et Concours : saisie dans Imag'In).

## 2. Configuration du poste de travail

- Prérequis : Un navigateur à jour (Mozilla Firefox, Microsoft Edge, Google Chrome).
- **Connexion** : Rendez-vous sur <u>l'intranet de l'académie d'Amiens</u> et connectez-vous avec vos identifiants professionnels.

## 3. Procédure de saisie dans Chorus-DT

## Etape 1 : Accéder à Chorus-DT

- 1. Connectez-vous à l'intranet.
- 2. Cliquez sur « Arena » pour accéder aux applications.
- 3. Naviguez vers le sous-domaine « Gestion des personnels ».
- 4. Cliquez sur « Déplacements Temporaires » pour ouvrir Chorus-DT.

Pour partir en mission, les agents doivent saisir et faire approuver leur déplacement <u>au préalable</u> par leur hiérarchie via un <u>Ordre de Mission</u> (OM).

## Étape 2 : Créer un Ordre de Mission

Afin de fluidifier la chaîne de la dépense, il est vivement recommandé de déclarer vos déplacements à un <u>rythme régulier</u> et au plus mensuellement.

• Cliquez sur « Ordres de mission » pour créer un nouvel OM.

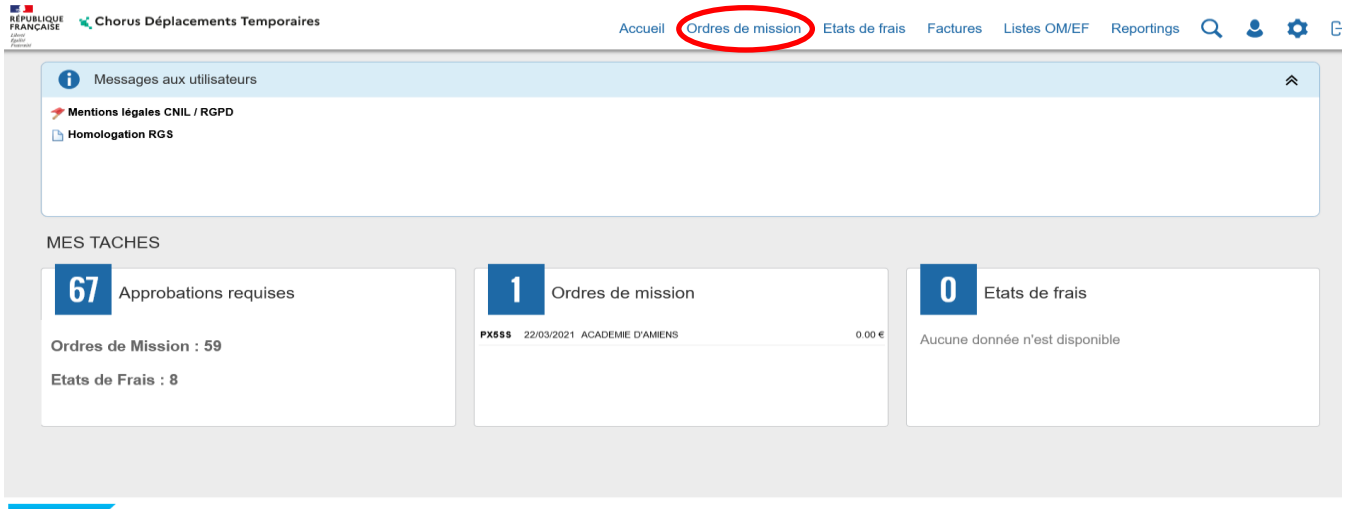

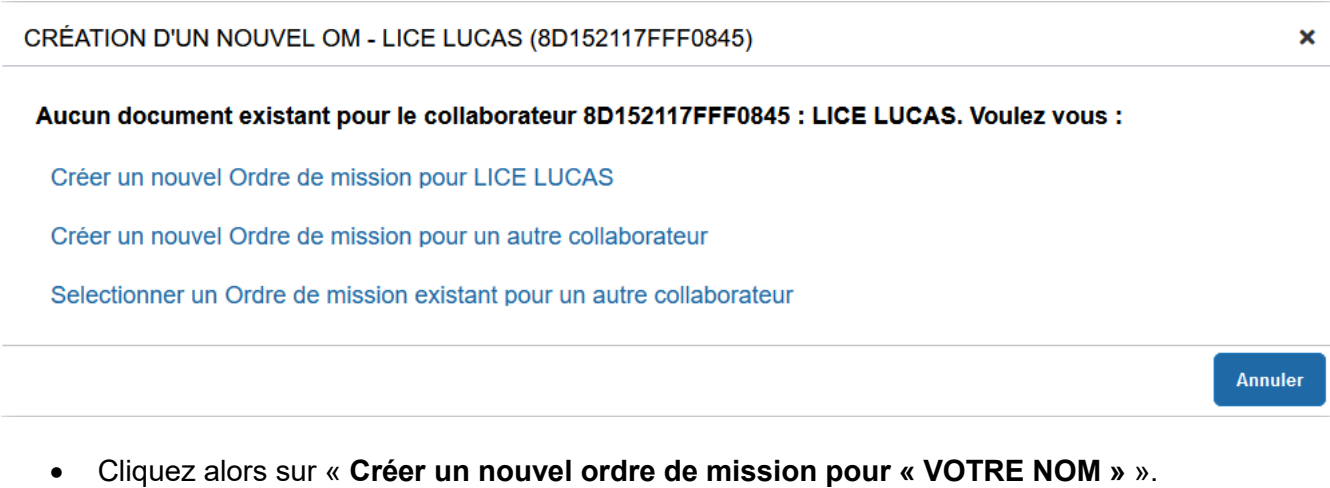

## **Descibilité nº2** : Civeus ques déià créé des ordres de mission le dernier OM créé ve c'efficher, elir

**Possibilité n°2** : Si vous avez déjà créé des ordres de mission, le dernier OM créé va s'afficher, cliquez alors sur dans la barre d'outils en bas de l'écran.

#### Vous arrivez sur l'écran suivant :

| Prestation principale                   |                 | <b>Q</b> |                         | <b>i</b> | Autre | Cliquer sur<br>« autre » puis… |
|-----------------------------------------|-----------------|----------|-------------------------|----------|-------|--------------------------------|
| Création d'un nouvel OM Document vierge |                 | c<br>« d | liquer sur<br>ocument v | ierge »  |       |                                |
| Initialization à partir d'u             | a ordra da miss | ion      |                         |          |       |                                |

Initialisation à partir d'un ordre de mission

#### Un ordre de mission vierge s'affiche :

| ICE LUCAS                                                                                                    | on - TXKQK - Stati            | ut 1 - Créatior                                                                               | ٦                  |                                                                                                    |             |                                                 |       | Coût    | (<br>total prévisionnel hor  | Coût total prévisi<br>rs indemnités hét | onnel de l<br>bergemen | a mission<br>t et repas |
|----------------------------------------------------------------------------------------------------|-------------------------------|-----------------------------------------------------------------------------------------------|--------------------|----------------------------------------------------------------------------------------------------|-------------|-------------------------------------------------|-------|---------|------------------------------|-----------------------------------------|------------------------|-------------------------|
| Général                                                                                                    | Prestations Sais              | ie des étapes                                                                                 | Frais prévisionnel | Avances Facturation I                                                                                        | Historique  |                                                 |       |         |                              |                                         |                        |                         |
| pe de mission *                                                                                                    |                               | Destination principale                                                                        | •                  | Départ le *                                                                                                  |             | Retour le *                                     |       |         |                              |                                         |                        |                         |
| OM Classique                                                                                                    | ~                             | Î                                                                                             | q                  | JJ/MM/AAAA 🔳 HH:Mi                                                                                           | ~           | JJ/MM/AAAA                                      | HH:Mi | ~       |                              |                                         |                        |                         |
| u de départ *                                                                                                    |                               | Lieu de retour *                                                                              |                    | Inclure des convenances personnelles                                                                         |             |                                                 |       |         |                              |                                         |                        |                         |
|                                                                                                    | Q                             | Ĩ                                                                                             | Q                  |                                                                                                    |             |                                                 |       |         |                              |                                         |                        |                         |
| bjet de la mission *                                                                                                    |                               | Commentaire                                                                                   |                    | Indemnités de mission                                                                                        |             |                                                 |       |         |                              |                                         |                        |                         |
|                                                                                                    |                               |                                                                                               |                    |                                                                                                    |             |                                                 |       |         |                              |                                         |                        |                         |
| <b>Axes analytiques</b><br>meloppes de moyens *                                                                             | ٩                             | Codes Projet / Forma                                                                          | ation              | Centre de coûts CHORUS                                                                                       | Q           | Axe ministériel 1                               |       | Q       |                              |                                         |                        |                         |
| Axes analytiques<br>Enveloppes de moyens *<br>Domaine fonctionnel                                                           | Q                             | Codes Projet / Forma                                                                          | ation              | Centre de colits CHORUS                                                                                      | ٩           | Axe ministériel 1                               |       | ٩       |                              |                                         |                        |                         |
| Axes analytiques                                                                                                    | Q                             | Codes Projet / Forma                                                                          | ation C            | Centre de coîts CHORUS                                                                                       | q           | Axe ministériel 1                               |       | Q       |                              |                                         |                        |                         |
| Axes analytiques<br>meloppes de moyens<br>Domaine fonctionnel<br>Elément OTP                                                | ٩                             | Codes Projet / Form                                                                           | ation C            | Centre de colts CHORUS Projet analytique ministeriel Axe libre 2                                             | ٩           | Axe ministériel 1<br>Fonds<br>Axe ministériel 2 |       | Q       | ve dérivation a été appliqu  |                                         |                        |                         |
| inveloppes de moyens *                                                                                                    | م<br>م<br>م                   | Codes Projet / Forma<br>Activité *                                                            | c C                | Centre de coîts CHORUS Projet analytique ministeriel Axe libre 2                                             | ۵<br>۵<br>۹ | Axe ministériel 1<br>Fonds<br>Axe ministériel 2 |       | Q<br>Ur | e dérivation a été applique  | őe                                      |                        |                         |
| xes analytiques<br>melopes de moyens *<br>omaine fonctionnel<br>kiment OTP<br>tructure opérationnelle                       | Q<br>Q<br>Q                   | Codes Projet / Forma<br>Activité *<br>Nouvelle affectation                                    | c                  | Centre de coits CHORUS Projet analytique ministeriel Axe libre 2 Entité de facturation                       | ۵<br>۵<br>۹ | Ase ministériel 1<br>Fonds<br>Axe ministériel 2 |       |         | ie dérivation a été appliqué | 6e                                      |                        |                         |
| Axes analytiques<br>meloppes de moyens *<br>Omaine fonctionnel<br>Jément OTP<br>Rructure opérationnelle<br>08000069R (RECTC | Q<br>Q<br>RAT DE L'ACADEMIE [ | Codes Projet / Formu<br>Activité *<br>Nouvelle affectation<br>Agence de voyage<br>TAMP (AGENC | ation C            | Centre de coits CHORUS Projet analytique ministeriel Axe libre 2 Entré de facturation MEN ACA AMIENS DT 2022 | Q<br>Q<br>Q | Axe ministériel 1                               |       |         | ie dérivation a été applique | 6e                                      |                        |                         |
| Axes analytiques<br>Enveloppes de moyens *<br>Domaine fonctionnel                                                           | <u>م</u>                      | Codes Projet / Forma                                                                          | ation C            | Centre de coîts CHORUS                                                                                       | ٩           | Axe ministériel 1                               |       | ٩       |                              |                                         |                        |                         |

- Les boutons d'action situés en bas de l'écran permettent de naviguer dans l'application pour notamment encepter ou « supprimer » l'ordre de mission.
- Compléter tous les champs suivis de l'icône 
   (champs obligatoires).
- Pour modifier ou compléter un champ, cliquer sur la loupe 🥄 en face de ce champ ou sur la flèche 🗹.
- L'onglet « général » doit toujours être renseigné en premier

| dre de Mission - TXKQK -<br><u>CE LUCAS</u> •<br>Général Prestations | e type de mission à sél<br>ienu déroulant est : <b>ON</b><br>inérants | ectionner dans le<br><b>I personnels</b>                                                                      | e                      | (                                     | Coût t<br>Coût total prévisionnel hors ind | total prévisionnel de la mission 0.00 €<br>emnités hébergement et repas 0.00 € |
|----------------------------------------------------------------------|-----------------------------------------------------------------------|----------------------------------------------------------------------------------------------------|------------------------|---------------------------------------|--------------------------------------------|--------------------------------------------------------------------------------|
| e de mission *<br>OM Personnels itinérants                           | Lieu de retour *                                                      |                                                                                                    | Retour le *            | AAA                                   | $\leq$                                     | début et la date de<br>fin de vos                                              |
| et de la mission *                                                   | Conventaire                                                           | Indemnités de mission  Indemnités de mission  Le choix de ce type de mission va reini voulez-vous continuer ? | ialiser les donnees de | × votre OM,                           |                                            | préciser vos<br>horaires.                                                      |
| weloppes de mayens *                                                 | Codes Projet / Formation                                              | Oui N<br>Projet analytique ministeriel                                                                        | on                     | A la sélection<br>mission « <b>OM</b> | du type de                                 |                                                                                |
| ément OTP                                                            | Nouvelle affectation                                                  | Axe libre 2                                                                                                   | Q Axe min              | itinérants » le<br>suivant apparai    | e message<br>ìt, répondez                  |                                                                                |
| ructure opérationnelle<br>0800069R (RECTORAT DE L'ACADEMIE [         | Agence de voyage TAMP (AGENCE AMPLITUDES)                             | Entité de facturation<br>MEN ACA AMIENS DT 2022                                                               | ٩                      |                                       |                                            | )                                                                              |

| Général              | Frais prévisionnel                 | Facturation         | Historique |   |  |  |  |  |  |
|----------------------|------------------------------------|---------------------|------------|---|--|--|--|--|--|
| Le docum             | Le document comporte des anomalies |                     |            |   |  |  |  |  |  |
| Type de mission *    |                                    | Destination princip | ale *      |   |  |  |  |  |  |
| OM Personnels        | itinérants 🔹                       | · [                 |            | ٩ |  |  |  |  |  |
| OM Permanent de réfé | érence *                           | Lieu de départ *    |            |   |  |  |  |  |  |
|                      | C                                  | <b>₽</b> ЪТ         |            | Q |  |  |  |  |  |
| Objet de la mission  |                                    | Commentaire         |            |   |  |  |  |  |  |
| Ĭ                    |                                    |                     |            |   |  |  |  |  |  |
|                      |                                    |                     |            |   |  |  |  |  |  |
|                      |                                    |                     |            |   |  |  |  |  |  |

• Dans la rubrique **« OM permanent de référence »** sélectionnez, après avoir cliqué sur la loupe, dans la liste qui s'affiche, l'ordre de mission permanent créé par les gestionnaires du bureau des frais de déplacement **pour l'année du déplacement**.

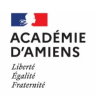

| Francoute Chorus Déplacements Temporaires              | Accueil    | Ordres de mission | Etats de frais | Factures       | Listes OM/EF   | Reportings           | Q         | 2         |
|--------------------------------------------------------|------------|-------------------|----------------|----------------|----------------|----------------------|-----------|-----------|
| Ordres de mission - O4E6M - Statut 1 - Création        |            |                   |                |                |                |                      |           |           |
| COUCOU MARTINE                                         |            |                   |                |                |                | Coût total pré       | visionnel | de la mi  |
| Général     Frais per     M     PERMANENT DE RÉFÉRENCE |            |                   |                |                | otal prévision | nnel hors indemnités | héberge   | ment et r |
| Le document comporte                                   |            | N° de document    |                |                |                |                      |           |           |
| EAMIE (M.E.N. : ACA 00000COU (COU                      |            |                   |                |                |                |                      |           |           |
| Type de mission Depuis le Destination principa         | le         |                   |                |                |                |                      |           |           |
|                                                        |            |                   |                |                |                |                      |           |           |
| OM Permanent de référence                              |            |                   |                |                |                |                      |           |           |
| C Ellacol Rechercher                                   |            |                   |                |                |                |                      |           |           |
| Objet de la mission                                    | Data Début | Ohiat Mante       | Ctatut         | Tune de missie |                |                      |           |           |
|                                                        | 01/01/2021 | Déplaço 0.0       |                | OM Pormano     | ant            |                      |           |           |
| CALSIN ACADEMIE D'AMIENS                               | 01/01/2021 | Depiace 0.0       | oe v=valide    | OWFernand      | 2110           |                      |           |           |
| Enveloppes de moyens                                   |            |                   |                |                |                |                      |           |           |
| Q                                                      |            |                   |                |                |                |                      |           |           |
| Domaine fonctionnel                                    |            |                   |                |                |                |                      |           |           |
| Q                                                      |            |                   |                |                |                |                      |           |           |
| Element OTP                                            |            |                   |                |                |                |                      |           |           |
| 4                                                      |            |                   |                | Réculta        | 0.1            |                      |           |           |
| Structure opérationnelle                               |            |                   |                | resaura        |                |                      |           |           |
| 0800069R (RECTORAT                                     |            |                   |                |                |                |                      |           |           |
|                                                        |            |                   |                |                |                |                      |           |           |
| Créer OM+ Rechercher Imprimer Supprimer OM             |            |                   |                |                |                | Enregistrer          | R         | tefuser / |

## • Onglet « indemnités kilométriques

Cet onglet permet de déclarer les trajets réalisés.

| <ul> <li>Dans un premier temps, cliquez sur en haut à gauche une ser</li> </ul>                                                                                                    | seule fois.              |
|----------------------------------------------------------------------------------------------------|--------------------------|
| Général     Indemnités kilométriques     Frais prévisionnel     Facturation     Historique       © Créer     Générer indemnité     Frais prévisionnel     Facturation     Historique |                          |
| Dans un second temps, cliquez sur     Créer en bas à droite afin trajets.                                                                                                    | de créer un ou plusieurs |
| Ocineria         Industriences industriences         1 talls providentines         1 talls providentines           O Crier         Générer Indomnité                                 |                          |
| Indemnité N° 1 (100 Kilomètres - 20.11 EUR)                                                                                                    | â                        |
| Véhicule         Barème kilométrique           SNCF - SNCF- SNCF (9999 CV/Cylind v         Barème SNCF 2ème classe         v                                                         |                          |
| Nb de km autorisés Nb de km déclarés<br>100 Kilomètres 100 Kilomètres<br>Lien vers un distancier<br>Commentaire                                                                      |                          |
| N <sup>a</sup> Date Trajet Km remboursé Nb de trajets Commentaire                                                                                                    | O Créer                  |
| 10 24/06/2021 amiens abbeville 50 2                                                                                                    |                          |

• Renseignez le détail du trajet « Date / Trajet (écrire la commune de départ et la commune d'arrivée, ne pas cliquer sur la loupe) / nombre de km aller / nombre de trajets (2 si aller/retour) ».

| Générer indemnité                                                                                                    |                                                                        |                                                      |                                              |
|----------------------------------------------------------------------------------------------------|------------------------------------------------------------------------|------------------------------------------------------|----------------------------------------------|
| Véhicule * TRAJET                                                                                                    |                                                                        | ×                                                    |                                              |
| SNCF - SNCF - SNCF (9999 CV/Cylint V<br>Date *                                                                                                    | Trajet* Km re                                                          | mboursé *                                            |                                              |
| Nb de km autorisés 0 Kilomètres Nb de trajets *                                                                                                    | Commentaire Trajet                                                     | standard                                             |                                              |
| ien vers un distancier<br>Commentaire                                                                                                    | ®                                                                      |                                                      |                                              |
|                                                                                                    |                                                                        |                                                      |                                              |
|                                                                                                    |                                                                        | Annuler                                              |                                              |
|                                                                                                    |                                                                        |                                                      |                                              |
|                                                                                                    |                                                                        |                                                      | © Cróor                                      |
| N° Date Trajet Km remboursé N                                                                                                    | > de trajets Commentaire                                               |                                                      | Trajet standard                              |
| Aucune donnée n'est disponible                                                                                                    |                                                                        |                                                      |                                              |
|                                                                                                    |                                                                        |                                                      |                                              |
|                                                                                                    |                                                                        |                                                      | ~                                            |
| éor OM - Rechercher Imprimer Supprimer OM                                                                                                    |                                                                        |                                                      | Enregistrer Refuser / Valider                |
| idemnité N° 1 (0 Kilomètres - 0.00 EUR)                                                                                                    |                                                                        |                                                      | CHORUS-DT calcule                            |
| éhicule *                                                                                                    | Barème kilométrique *                                                  |                                                      | montant des indemnités                       |
| SNCF - SNCF - SNCF (9999 CV/Cylin v                                                                                                    | Barème SNCF 2ème classe ~                                              |                                                      | kilométriques en fonctio                     |
|                                                                                                    |                                                                        |                                                      | du nombre de kms, du                         |
| b de km autorisés                                                                                                    | Nb de km déclarés                                                      | en vers un distancier                                | barème et du nombre de                       |
| ) Kilomètres                                                                                                    | 0 Kilomètres                                                           |                                                      | trajets déclarés                             |
|                                                                                                    |                                                                        |                                                      | (application MAPPY                           |
|                                                                                                    |                                                                        |                                                      |                                              |
|                                                                                                    |                                                                        |                                                      | distancier/distance la                       |
|                                                                                                    | J                                                                      |                                                      | plus courte »).                              |
| <ul> <li>N'oubliez pas de<br/>bas à droite de l'éc</li> </ul>                                                                                                    | <sup>Confirmer</sup> puis d' <sup>Enregistrer</sup> pour sat<br>cran). | uvegarder les indemnité                              | es (bouton d'action e                        |
| • Onglet « frais pré                                                                                                    | visionnel »                                                            |                                                      |                                              |
| uscique 💃 Chorus Déplacements Temporaires                                                                                                    | Accueil Ordr                                                           | es de mission Etats de frais Factures Listes OM/EF ◄ | Reportings 🕶 🔍 💄 🏚 🖝 🗈                       |
| Ordre de Mission - TXKQK - Statut 1 - Création                                                                                                    |                                                                        |                                                      | Coût total prévisionnel de la mission 0.00 € |
|                                                                                                    | prévisionnel Eachtration Historique                                    | Coût total prévisionnel l                            | ors indemnités hébergement et repas 0.00 €   |
|                                                                                                    |                                                                        |                                                      |                                              |
| Créer Générer trais                                                                                                    |                                                                        |                                                      |                                              |
| Date Type de frais                                                                                                    |                                                                        | Commentaire                                          | Qté Montant TTC Montant                      |
| G     G     G |                                                                        |                                                      | 0 0.00 € 0.00 €                              |
|                                                                                                    |                                                                        |                                                      |                                              |
|                                                                                                    |                                                                        |                                                      |                                              |
|                                                                                                    |                                                                        |                                                      |                                              |
|                                                                                                    |                                                                        |                                                      |                                              |
|                                                                                                    |                                                                        |                                                      |                                              |
|                                                                                                    |                                                                        |                                                      |                                              |
|                                                                                                    |                                                                        |                                                      |                                              |
|                                                                                                    |                                                                        |                                                      |                                              |
|                                                                                                    |                                                                        |                                                      |                                              |
|                                                                                                    |                                                                        |                                                      |                                              |

Les indemnités kilométriques saisies préalablement sont rapatriées automatiquement dans cette rubrique.

• Vous pouvez ajouter d'autres frais, en cliquant sur <sup>• Créer</sup> puis en sélectionnant dans la liste « **type de frais** » qui s'affiche le frais correspondant.

Imprimer Supprimer OM

Enregistrer Refuser / Valider

## Exemple :

- RPA = Repas personnel itinérant avec restaurant administratif
- RPI = Repas personnel itinérant sans restaurant administratif

| Général     Général     Indemnités kilométriques                                                                                                    | ar anticipante l'acteurs li destau                                                                        | -                     |               |                   |
|----------------------------------------------------------------------------------------------------|----------------------------------------------------------------------------------------------------|-----------------------|---------------|-------------------|
| Générer frais                                                                                                    | Code Libelié                                                                                              |                       | Oté Nostant I | TC Hostant        |
| General State     General State     General | Frais d'agence uniquement                                                                                 |                       | 0 0           | .00 € 0.00 €      |
|                                                                                                    | Elser Rechercher                                                                                          |                       |               |                   |
|                                                                                                    | RER Repas au réel  RHO Refacturation Hôtel (confirmation de réservation et prépaiem                       |                       |               |                   |
|                                                                                                    | RIR         Rail international (aller/retour)           RIS         Rail international (aller simple)     |                       |               |                   |
|                                                                                                    | RNR Rail national (aller/retour) RNS Rail national (aller simple)                                         |                       |               |                   |
|                                                                                                    | RPA         Repas personnel itinérant avec restaurant ADM           RPI         Repas Personnel itinérant |                       |               |                   |
|                                                                                                    | K < Page 3 sur 4 > >                                                                                      |                       |               |                   |
| â                                                                                                    | Total des fra                                                                                             | ais prévisionnels (1) |               | 0.00€             |
| Créer OM - Rachercher Imprimer Supprimer OM                                                                                                    |                                                                                                    |                       | Enregistrer   | Refuser / Valider |

 Après avoir cliqué sur la ligne de frais, saisissez les informations dans la zone de détail qui s'affiche (ne pas oublier de compléter les rubriques obligatoires signalées par le sigle<sup>(2)</sup>).

| Général     | Indemnités kilométriques       | Frais prévisionnel | Facturation | Historique  | 9                                  |                                    |               |   |
|-------------|--------------------------------|--------------------|-------------|-------------|------------------------------------|------------------------------------|---------------|---|
| G Créer G   | ónérer frais                   |                    |             |             | Détail des frais saisis 002        |                                    |               |   |
| Date        | Type de frais                  |                    |             | Montant TTC | Le document comporte des anomalies |                                    |               |   |
| □ ⊖ 24/06/2 | 021 IKM Indemnité kilométrique |                    |             | 20.11 €     | Date                               | Type de frais                      |               |   |
| •           | RPI Repas Personnel itinérant  |                    |             | 0.00€       | JJ/MM/AAAA                         | RPI (Repas Personne<br>Montant TTC | el itinérant) | Q |
|             |                                |                    |             |             | ٩                                  | 0.00                               | EUR (Euro)    |   |
|             |                                |                    |             |             | Nombre de repas                    | Montant à rembourser               |               |   |
|             |                                |                    |             |             | 0                                  | 0.00                               | EUR (Euro)    |   |
|             |                                |                    |             |             | Commentaire                        |                                    |               |   |

- N'oubliez pas de cliquer sur pour valider votre saisie (bouton d'action situé en bas de l'écran).
- Vous pouvez toujours supprimer les frais enregistrés en sélectionnant la ligne correspondante et en cliquant en bas à gauche sur le symbole .
- N'oubliez pas d'
   Enregistrer

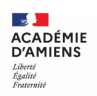

## Transmettre l'ordre de mission pour validation à votre supérieur hiérarchique

Lorsque vous avez terminé de renseigner l'ordre de mission, cliquez sur l'encadré Refuser / Valider en bas de l'écran.

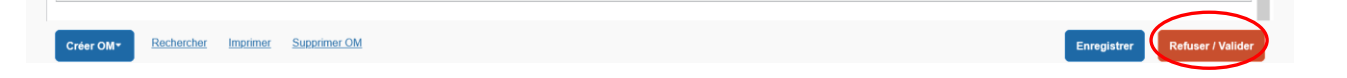

- La fenêtre ci-dessous s'affiche, choisissez le statut auquel vous souhaitez passer le document, en cliquant sur la ligne :
- « Passer au statut 2 attente de validation VH1 ».

| STATUT DU DOCUME      | NT N° QEYFE                   |  |  |  |
|-----------------------|-------------------------------|--|--|--|
| Le statut du document |                               |  |  |  |
|                       |                               |  |  |  |
| 1 - Création          |                               |  |  |  |
| Vous soubaitez :      |                               |  |  |  |
| Passer au statut      | 2 - Attente de validation VH1 |  |  |  |
| Passer au statut      | : F - Annulé                  |  |  |  |
|                       |                               |  |  |  |
| Date                  | Niveau Statut                 |  |  |  |
| 24/08/2021 10:57      | OBS 1 - Création              |  |  |  |

Le document comporte des anomalies

A Le nombre total de kilomètres déclarés excède de 952 km le nombre de kilomètres autorisés dans l'OM permanent

<u>Celles signalées par le signe Sont bloquantes</u>, vous ne pourrez pas avancer votre ordre de mission au statut supérieur sans avoir résolu les anomalies qui sont détaillées.

| STATUT DU DOCUMENT N°                                | QEYFE                                                                                 | ×                                                                                                   |
|------------------------------------------------------|---------------------------------------------------------------------------------------|----------------------------------------------------------------------------------------------------|
| Le statut du document<br>1 - Création<br>Commentaire | Vous avez demandé à passer au statut<br>2 - Attente de validation VH1<br>Destinataire | <ul> <li>Prévenir le destinataire par un e-mail</li> <li>Ne pas prévenir le destinataire</li> </ul> |
|                                                      |                                                                                       | Annuler Confirmer le changement de statut                                                           |

- Dans la fenêtre ci-dessus, si le nom de votre supérieur hiérarchique n'est pas déjà indiqué, sélectionnez son nom dans la liste qui apparaît en cliquant sur , saisissez éventuellement un commentaire à son intention puis
- Si votre supérieur hiérarchique n'apparait pas, merci de contacter la DAF 4 à l'adresse suivante : <u>daf4fd@ac-amiens.fr</u>

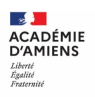

## <u>Comment consulter l'historique d'un ordre de mission</u>

| Général | Indemnités kilométriques | Frais prévisionnel | Facturation | Historique |
|---------|--------------------------|--------------------|-------------|------------|
|         |                          |                    |             |            |

Dans chaque ordre de mission, l'onglet permet de visualiser le circuit de validation suivi par le document.

Le montant prévisionnel des indemnités est affiché en haut à droite : Coût total prévisionnel de la mission 165.60 €

> Pour accéder à la liste des ordres de mission ou des états de frais vous concernant

#### Dans le menu Chorus-DT, cliquez sur « ordre de mission » ou sur « état de frais ».

| REPULIQUE<br>REPUBLIQUE<br>TRANCAISE<br>Season<br>Season | Accueil Ordres de mission          | Etats de frais | Factures    | Listes OM/EF        | Reportings | Q   | 2   | •   | G |
|----------------------------------------------------------|------------------------------------|----------------|-------------|---------------------|------------|-----|-----|-----|---|
| Messages aux utilisateurs                                |                                    |                |             |                     |            |     |     | *   |   |
|                                                          |                                    |                |             |                     |            |     |     |     |   |
| MES TACHES                                               | 1 Ordres de mission                |                |             | tats de frais       |            |     |     |     |   |
| Ordres de Mission : 59<br>Etats de Frais : 8             | PK\$55 22/03/2021 ACADEMIE D7AMENS | 0.00€          | Aucune doni | née n'est disponibl | le         |     |     |     |   |
|                                                          |                                    |                |             |                     |            |     |     |     |   |
| SAP                                                      |                                    |                |             |                     |            | SAP | Con | cur | С |

Puis sur « rechercher » dans la barre d'outils en bas de l'écran.

| Créer OM 👻    | Rechercher Imprimer Supprimer C | M          |                      |                    |             |                          | Enregistrer Refuser / Valider |
|---------------|---------------------------------|------------|----------------------|--------------------|-------------|--------------------------|-------------------------------|
| <u>L'écra</u> | <u>n suivant s'affich</u>       | <u>e :</u> |                      |                    |             |                          |                               |
| Depuis le     |                                 | De         | stination principale | 9                  | )           |                          |                               |
| JJ/MM/A       | AAA                             |            |                      |                    |             |                          |                               |
| Niveau        |                                 |            |                      |                    | ationnar an |                          |                               |
| Tous          |                                 | ×          |                      | liquant sur la flé | che est     |                          |                               |
| Effacer       | Rechercher                      | Defe Début |                      |                    |             |                          |                               |
|               |                                 | Date Debut | Objet                | Montant Statut     |             | OM Deserve els ténéreste | ^                             |
| QDFUV         |                                 | 01/01/2021 | Deplacem             | 2400.16 € 2 - A    |             | OM Personnels lunerants  |                               |
| PTORW         |                                 | 17/09/2020 | réunion proc         | 0.00 € V - V       | aliue       | OM Permanent             |                               |
| NDONY         |                                 | 01/01/2020 |                      | 547.95 € T - T     | alie        | OM Personnels funerants  |                               |
| NRQOV         |                                 | 07/01/2020 | Déplacem             | 0.00 € V - V       |             | OM Permanent             |                               |
| NOCOL         |                                 | 01/01/2020 | Déplacem             | 1407.34 € T - T    | aité        | OM Personnels itinérants |                               |
| N3E6U         | ACADEMIE D'AMIENS               | 26/08/2019 | Deplacem             | 901.44 € 1 - 11    | aite        | OM Personnels lunerants  |                               |
| M4CQ6         | ACADEMIE D'AMIENS               | 01/01/2019 | Deplacem             | 0.00€ V - V        | alide       | OM Permanent             |                               |
| MDQC5         | ACADEMIE D'AMIENS               | 07/01/2019 | MISSIONS             | 1485.37 € T - Ti   | raité       | OM Personnels itinérants |                               |
| К             | Page 1 sur 2                    | к <        | ¢.                   |                    |             |                          | Résultat : 19                 |

La liste des OM vous concernant s'affiche. Sélectionnez celui que vous souhaitez consulter.

La même manipulation en cliquant dans le menu CHORUS-DT sur « **Etat de frais** » vous permettra de consulter tous les EF vous concernant.

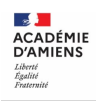

- <u>Vos correspondants académiques</u>
- <u>Assistance</u> :

Difficultés d'accès à Chorus-DT, votre connexion

Rectorat d'Amiens Direction des Systèmes d'Information et du Numérique (DSIN) Tél : 03-22-82-37-40 Mél : <u>assistance@ac-amiens.fr</u>

• Assistance fonctionnelle :

Difficultés liées à la saisie dans Chorus-DT

Rectorat d'Amiens Division des Affaires Financières (DAF) Bureau des frais de déplacement académiques Daf4fd@ac-amiens.fr

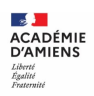